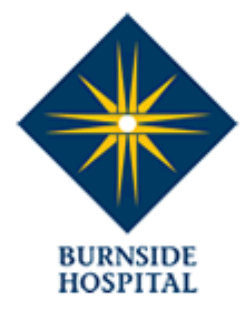

# **Burnside Sleep Centre**

## Importing a Template to Medical Director

#### Do not double click on the .RTF link to open it (this may corrupt the fields)

#### To save the template from the website:

- 1. Click on the link and select 'Save As'.
- 2. Select a location on your computer (which you can find later) and save, i.e. 'Desktop'
- 3. Open Medical Director and select a patient for referral
- 4. Go to **Tools** > select >**Letter Writer** from the main screen

| MedicalDirector Clinical 3.16b - [Mr Test Test (39 yrs)] |                                |                           |                     |  |  |  |  |
|----------------------------------------------------------|--------------------------------|---------------------------|---------------------|--|--|--|--|
| 🦻 File Patient Edit Summaries 🛛 Too                      | ls Clinical Correspondence Ass | sessment Resources Sideba | r PCEHR Window Help |  |  |  |  |
| + 🗕   R. 🧭 🖉   🥙 🎔 🛔                                     | Letter Writer                  | F8 🚦 🖨 🛩 🎙                |                     |  |  |  |  |
| Mr Test Test (39 yrs)                                    | Labels                         | 1:                        |                     |  |  |  |  |
| 120 Kensington Road, Toorak Gardens. Bu                  | Dermatology<br>Tool Box        |                           | ATSI:               |  |  |  |  |
| All                                                      | 100100                         | · .                       | Falsatata.          |  |  |  |  |

5. Go to >File>select>Modify Template

| MedicalDirector Clinical 3.16b - [Letter Writer - Test Test] |      |                                 |              |             |  |  |  |  |
|--------------------------------------------------------------|------|---------------------------------|--------------|-------------|--|--|--|--|
| 1                                                            | File | Edit View Insert                | Format Table | Window Help |  |  |  |  |
| D                                                            | D    | New                             | Ctrl+N       | o 🖂 📰 🔳 🖷 🖆 |  |  |  |  |
|                                                              |      | Modify Template                 |              |             |  |  |  |  |
| •                                                            |      | <b>Save</b><br>Save as Template | Ctrl+S       | • 12 • B    |  |  |  |  |

6. Select > Blank Template from the User Defined list > Open

| User Defined Supplied Summaries |  |  |  |
|---------------------------------|--|--|--|
|                                 |  |  |  |
| Blank Letter                    |  |  |  |
| II Blank Template               |  |  |  |

7. Click on File > Import (browse to where you have your template saved, i.e. 'Desktop')

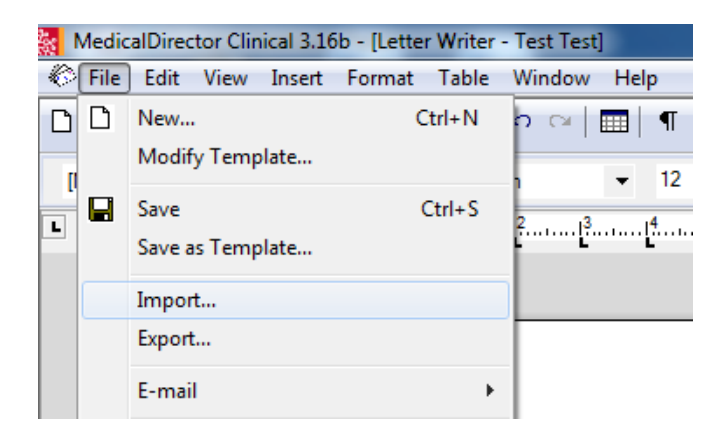

- 8. Select >Burnside Sleep Centre Referral' file > Select Open.
- 9. Go to > File select > Save

| MedicalDirector Clinical 3.16b - [Letter Writer - Test Test] |      |                  |              |                      |  |  |  |
|--------------------------------------------------------------|------|------------------|--------------|----------------------|--|--|--|
| 1                                                            | File | Edit View Insert | Format Table | Window Help          |  |  |  |
| D                                                            | D    | New              | Ctrl+N       | n rai 📰 🖷 🖭 📫 100% , |  |  |  |
|                                                              |      | Modify Template  |              |                      |  |  |  |
| -                                                            |      | Save             | Ctrl+S       |                      |  |  |  |
|                                                              |      | Save as Template |              |                      |  |  |  |
|                                                              |      | Import           |              |                      |  |  |  |
|                                                              |      | Export           |              |                      |  |  |  |
|                                                              |      | E-mail           | +            |                      |  |  |  |
|                                                              |      | Page Setup       |              |                      |  |  |  |
|                                                              | 9    | Print            | Ctrl+P       | ₩> Burnsi            |  |  |  |

10. Give the template a name, i.e. Burnside Sleep Centre Referral . **Save as Template.** The template will save in the User Defined list.

### **Using the Template**

- 1. Open Medical Director and select a patient for referral
- 2. Go to Tools > select >Letter Writer from the main screen
- 3. Click File > New.

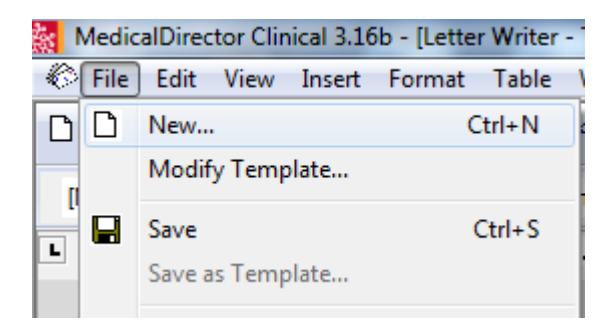

- 4. Select 'Burnside Sleep Centre Referral Form from the User Defined list, then click **OK**
- 5. Complete the referral form. For example, select preferred consultant. Reason for referral. Other relevant medical conditions.
- 6. Select > Save. Description
- 7. Select > Print.